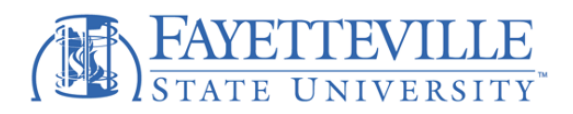

"Student Forms" by Campus Logic is live at Fayetteville State University! We are introducing a new and easy way to allow you to view and complete your financial aid forms electronically. No more printing to sign or scanning to upload financial aid documents. The new platform streamlines the financial aid process from start to finish and increases data security at the same time.

- This new, improved platform will allow our office to send you text updates regarding the status of your financial aid requirements.
- Be sure to provide your mobile phone number and "opt-in" to text communications when you create your account.
- Electronic signatures are accepted.
- Dependent students and their parents must <u>both</u> agree to sign electronically. If you opt-out of electronic signatures, you will have to print, sign, and bring in your form(s).

## We're proud to say that all FSU students will be able to:

- Complete financial aid forms on your phone, tablet, or computer.
- Securely upload documents from any device.
- E-sign documents—both you and your parents!
- Manage your financial aid tasks online.
- Receive automated reminders about outstanding tasks and next steps.

## How To Access and Setup a "Student Forms" Account

- 1. Go to (<u>https://uncfsu.studentforms.com/</u>) and log in using your university username and password.
- 2. After logging in, review and Agree to the Privacy Policy Statement.
- 3. In the **Confirm Student Information** section, you must exactly match the following information as it appears on your FAFSA.

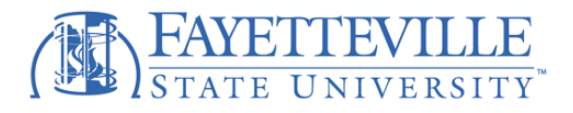

| Register Account                                                                                                    |                                                              |
|----------------------------------------------------------------------------------------------------|--------------------------------------------------------------|
| This page will automatically close and log you out in 02:24                                                                                                    | * Required                                                   |
| Confirm Student Information                                                                                                    |                                                              |
| Information provided in the fields below must match information provided<br>Application for Federal Student Aid (FAFSA). Please ensure all four pieces or<br>match to what you provide on the FAFSA. If you have not submitted a FAF<br>school, please ensure that the information below matches the information<br>below matches the information below matches the information | i on the Free<br>of information<br>SA to your<br>your school |
| - Eight Name                                                                                                    |                                                              |
| FIDSLINGTIC                                                                                                    |                                                              |
| *Lact Name                                                                                                    |                                                              |
|                                                                                                    |                                                              |
| - Date of Birth                                                                                                    |                                                              |
| month/day/year                                                                                                    |                                                              |
| * Social security number                                                                                                    |                                                              |
| Preferred Email                                                                                                    |                                                              |
| - Confirm Email                                                                                                    |                                                              |
|                                                                                                    |                                                              |
| Phone Number<br>Provide a phone number to subscribe to mobile phone text messages for ac<br>updates.<br>(Standard text message charges apply)                                                                                                    | count                                                        |
| Q                                                                                                    |                                                              |
| I accept the privacy policy Regis                                                                                                    | ter Account                                                  |
| By using the site, you agree to the <u>Terms of Use</u> .                                                                                                    |                                                              |

## Please note:

- These four identifying fields must match the FAFSA exactly for an account to be created.
- Apple device users may experience issues creating an account if they have "Smart Punctuation" enabled on their device. Smart punctuation will need to be turned off prior to creating an account.
- Try using a laptop or desktop computer to create your account.
- If the student enters a phone number in the create account screen they are opting into receive text messages. (Highly Recommended)
- 4. Once you are in your account, look for "Actions" to complete and follow the easy instructions that are provided to upload the proper documentation that is needed.

Office of Scholarships & Financial Aid | 1200 Murchison Road Fayetteville, NC 28301 Email: <u>finaid@uncfsu.edu</u> | Phone: 910.672.1325

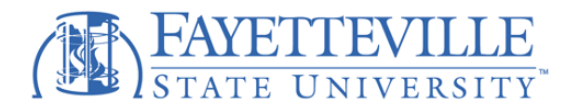

 5. Create your E-Sign PIN. The Create my E-Sign PIN link is at the bottom of the Review & Sign screen on the student's web form that they are completing in StudentForms. The first time that a student e-signs a web form, they must create an e-sign pin to sign electronically.

| ive false or misleading information on this worksheet, you may be fined, | be sentenced to jail, or both. |                                       |
|--------------------------------------------------------------------------|--------------------------------|---------------------------------------|
| he student and one parent must sign and date.                            |                                |                                       |
|                                                                          |                                |                                       |
| tudent's Signature                                                       | Date                           |                                       |
| Parent's Signature                                                       | Date                           | Click this link to<br>create your PIN |
|                                                                          | • E-Sign PIN                   | for E-signature                       |
|                                                                          | Create my E-Sign P             | IN <b>Ø</b>                           |
|                                                                          | Opt out of E-Sign              | NO                                    |